PASOS A SEGUIR PARA CUBRIR A MANIFESTACIÓN DE INTERESE DE PROXECTOS AUTONÓMICOS DE GALICIA PARA O PLAN DE RECUPERACIÓN, TRANSFORMACIÓN E RESILIENCIA Acceder a través do link:

https://mediorural.xunta.gal/es/recursos/ma nifestacion-interese-proxectos-autonomicos Recursos > Manifestación de interese de proxectos autonómicos. Plan de recuperación, transformación e resiliencia

# Recursos

| ecuisos                                         | Manifestación de interese de proxectos autonómicos. Plan                                                                                                    |  |  |  |
|-------------------------------------------------|----------------------------------------------------------------------------------------------------|--|--|--|
| Noticias                                        | de recuperación, transformación e resiliencia                                                                                                    |  |  |  |
| Anuncios                                        |                                                                                                    |  |  |  |
| Normativa >                                     |                                                                                                    |  |  |  |
| Estadísticas >                                  | Compartir (1)                                                                                                    |  |  |  |
| Publicaciones >                                 | Proxectos tractores para o sector primario e agroalimentario galego                                                                                                    |  |  |  |
| Enlaces de interés                              | Estrutura e contido da memoria - ampliado o prazo ata o 30 de abril (inclusive)                                                                                              |  |  |  |
| Centros de investigación                        | <ul> <li>Apendice datos basicos</li> <li>Para falicitar a presentación de iniciativas ás pequenas e medianas empresas do sector primario e agroalimentario.</li> </ul>       |  |  |  |
| Laboratorios de servicio                        | galego e a outros interesados no eido á Manifestación de interese de proxectos autonómicos, habilítase un formulario a                                                       |  |  |  |
| Súper Feirón                                    | través da <mark>seguinte ligazón</mark> .                                                                                                    |  |  |  |
| Manifestación interese proxectos<br>autonómicos | No caso de que dispoña de máis información sobre o proxecto, pode remitir os arquivos en formato dixital ao enderezo de correo electrónico: proxectos.medio-rural@xunta.gal. |  |  |  |
|                                                 | 🕒 Presenta a túa proposta                                                                                                    |  |  |  |

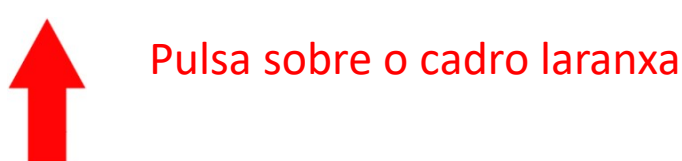

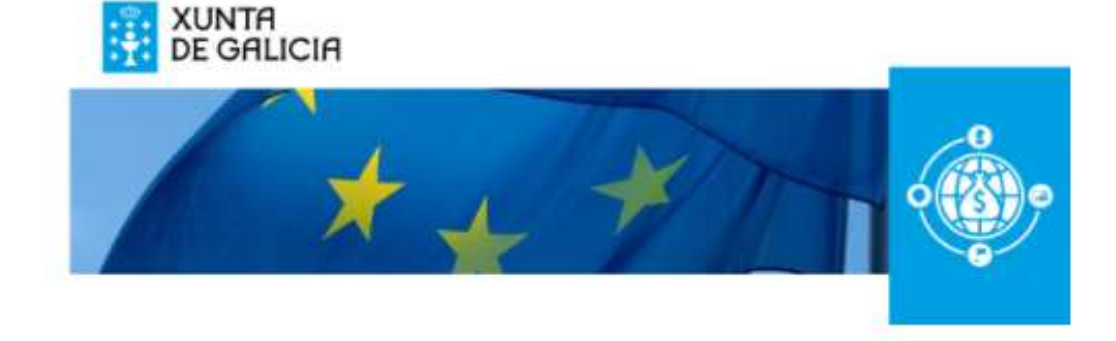

# Enquisa Proxectos Autonómicos Galicia 2021

No marco de súa publicación da Manifestación de Interese de Proxectos Autonómicos para o Plan de Recuperación, Transformación e Resiliencia, relativa á identificación das partes interesadas en levar a cabo accións clave para o desenvolvemento do sector primario e agroalimentario galego con foco nas zonas rurais, decidin remitir as características básicas actuais da miña explotación agraria e o detalle da miña solicitude para a posta en marcha de terras abandonadas, que considero que podería ser realizada a través dalgún dos instrumentos previstos na futura Lei de recuperación da terra agraria de Galicia.

No caso de que dispoña de máis información sobre o proxecto, pode remitir os arquivos en formato dixital ao enderezo de correo electrónico proxectos.medio-rural@xunta.gal, indicando no campo Asunto o Código REAGA da súa explotación, ou o seu nome completo e NIF

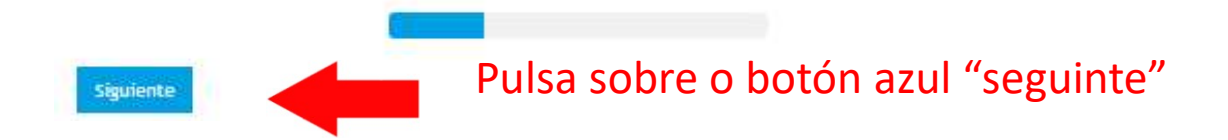

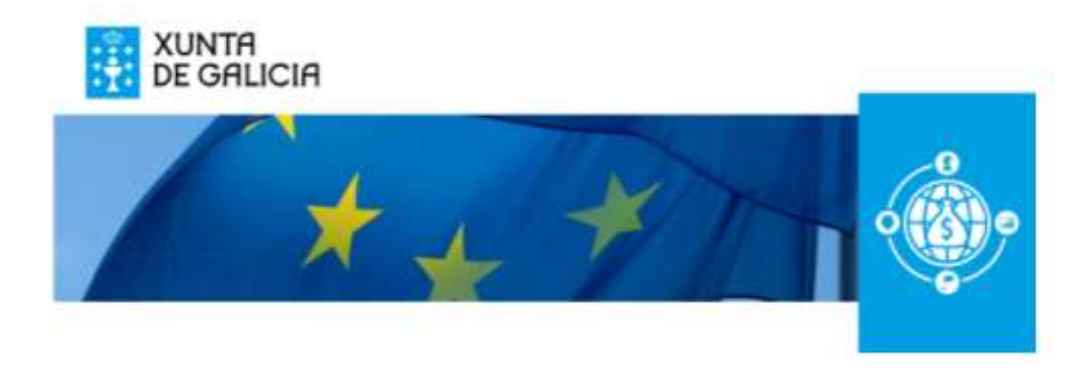

# Datos básicos do remitente

# NIF Nome Nome Nome do representante

Cubre os datos da **persoa física ou xurídica** que solicita a manifestación de interese

# Teléfono

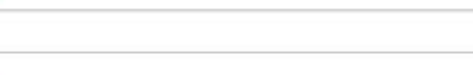

# Correo electrónico

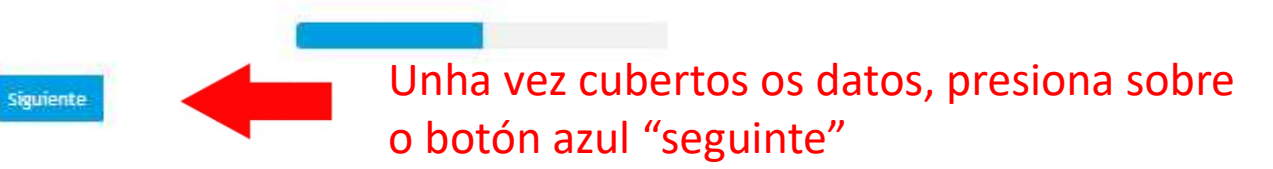

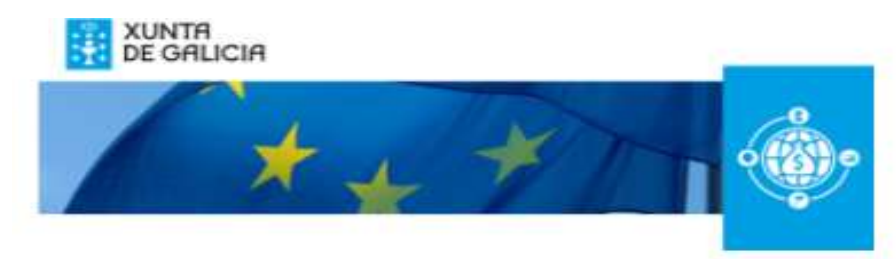

# Información da explotación nas condicións actuais

### Lugar no que se localiza actualmente a explotación

| Enderezo  |  |
|-----------|--|
| Concello  |  |
| Provincia |  |

### Superficie xestionada

Hectáreas

### Utilización da explotación

Marcar un ou varios, segundo corresponda

Gandeira

Forestal

## Observacións sobre a explotación

Exemption: inversationes, gaudaria extensive, statema agroformitat, etc.

Explotación acollida actualmente a "Produción ecolóxica"

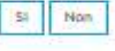

Explotación adsorita a Denominación de orixe/Indicación Xeográfica Protexida, artesaria alimentaria

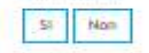

Siguiente

Facturación do último ano pechado

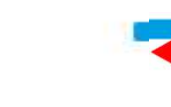

Unha vez cubertos os datos, presiona sobre o botón azul "seguinte"

£

Cubre os datos da

explotación actual

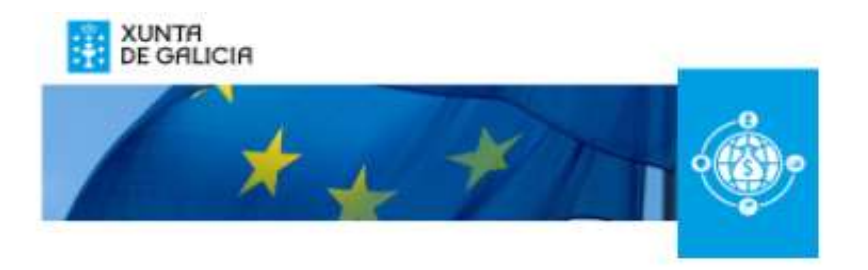

# Proposta solicitada

Localización desexada para ampliación da base territorial da explotación

| Endereza                          |   |        |
|-----------------------------------|---|--------|
| Concello                          |   |        |
| Provincia                         |   |        |
| Distancia à explotación<br>actual | l | Metros |

### Superficie desesada, a majores da dispoñible actualmente.

| Hectáreas |
|-----------|
|           |

Utilización da nova superficie que se pretende aproveitar

Menor un la varies, segundo torresponda Agricola Gandeira Forostal

### Observacións sobre a explotación

Exemptos: www.mailoieca, gandaria extensioa, atstance agroforestail, etc.

(A nova superficie estaria: acollida a "Produción ecolóxica"?

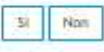

(A nova superficie estaría adscrita a algunha Denominación de orixe/Indicación Xeográfica Protexida, artesanía alimentaria?

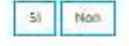

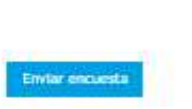

Unha vez cubertos os datos, presiona sobre o botón azul "enviar enquisa"

Cubre os datos da proposta de explotación solicitada UNHA VEZ CLICADO NO BOTÓN DE "ENVIAR ENQUISA", APARECERÁ UN RESUMO CON TODAS AS TÚAS RESPOSTAS. O FORMULARIO ESTÁ ENVIADO.